# Enrolling in MECE Advising in Blackboard

1. Log in to Blackboard through my.utrgv.edu or mycourses.utrgv.edu

# 2. Click on the "MyCourses" tab in the top right-hand corner.

| Samantha Ramirez                                                                                                    |                         |         |           |  |                      |                 |  |
|----------------------------------------------------------------------------------------------------|-------------------------|---------|-----------|--|----------------------|-----------------|--|
| 9                                                                                                    |                         |         | lycourses |  | Faculty/Stan Support | student support |  |
| MyCourses                                                                                                    | Notifications Dashboard | Courses |           |  |                      |                 |  |
| BLACKBOARD SCHEDULED MAINTENANCE - THURSDAY, OCT. 10TH AT 11:00 P.M. TO FRIDAY, OCT. 11TH AT 5:00 A.M.<br>Blackboard Learn may experience periods of service disruption due to scheduled infrastructure maintenance. Blackboard will make all efforts to keep any service disruption within the defined window to a minimum. This maintenance is required to improve the performance and functionality of the Blackboard learning management system.           My Courses         My Announcements |                         |         |           |  |                      |                 |  |

# 3. Locate "Organization Search" and type in MECE. Click "Go."

#### 24/7 Online Learning Support

## ONLINE LEARNING SUPPORT

- Blackboard Help Articles
- Submit a Support Ticket
- Tech Support Chat

### Visit our new support portal at: utrgv.edu/coltthelp

**RioGrande Valley** Center for Online Learning & Teaching Technology

Brownsville Campus Edinburg Campus Casa Bella 613 Education Complex 2.202 (956) 882-6792 (956) 665-5327

#### **New Support Portal**

To improve customer service, The Center for Online Learning & Teaching Technology has implemented a new ticketing system. We kindly ask that you submit requests through our new support portal at UTRGV.edu/coltthelp so that we may efficiently address any questions. Calls to the Help Desk will be handled the same as before, but now you will be receiving confirmation and follow-up e-mails when the task has been completed. Be assured that utrgv@edusupportcenter.com is a legitimate e-mail and does not ask you to enter any credentials or personal information. We are excited by the canabilities of this new system

## NOW UTRGV

Center for Online Learning & Teaching Technology

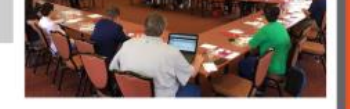

Thursday, November 7, 2019 | Edinburg Campus

#### **Online Tutoring**

## ONLINE TUTORING

- College Algebra
- Precalculus
- Calculus I and II
- Chemistry | & II
- Political Science\*
- Spanish\*
- Criminal Justice\*

### UTRGV

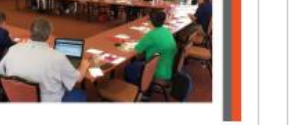

\* Not all courses

Click Here

are covered.

Wednesday, October 2, 2019 | Brownsville Campus

Learning Center

#### Location: Online Description: With Respondus, instructors can import test questions from a word document. OCT SoftChalk Cloud Time: 12:20 PM - 1:50 PM 10

**OCT Respondus Test Generator and Lockdown** 

Location: BCASA 617 | EEDUC 2.202 Description: Create, customize and personalize content by mashing up your own materials with rich media, interactive exercises, guizzes, and text.

### OCT Test Generator for Mac

Browser/Monitor

Time: 12:20 PM - 1:50 PM

9

#### Time: 12:20 PM - 1:50 PM 18 Location: Online

Description: This is a special session on Test Generator for Mac users.

**Register Now** 

| Organization S | Search |
|----------------|--------|
| MECE           | Go     |
|                |        |

**COLTT Help Desk** 

# 4. Click on the drop-down menu icon next to the organization ID "MECE-OnlineAdvising."

| <b>UTRio</b> GrandeV                                    | 7alley            |                                                   | MyCourses          | Content Collection | Faculty/Staff Su  | pport Stude | ent Support |
|---------------------------------------------------------|-------------------|---------------------------------------------------|--------------------|--------------------|-------------------|-------------|-------------|
| 8                                                       |                   |                                                   |                    |                    |                   |             |             |
| Organization Catalog                                    |                   |                                                   |                    |                    |                   |             | (           |
| Browse Organization Catalog                             |                   |                                                   |                    |                    |                   |             |             |
| Search Catalog Organization Name                        | Contains   MECE   | AND Creation Date B                               | efore • 10/10/20   | 19 <b>6</b>        |                   |             |             |
| Browse Terms                                            |                   |                                                   |                    |                    |                   |             |             |
| Select a term to see only courses belonging to that ter | m                 |                                                   |                    |                    |                   |             |             |
| unspecified term 🔻 Go                                   |                   |                                                   |                    |                    |                   |             |             |
|                                                         |                   |                                                   |                    |                    |                   |             |             |
|                                                         | ORGANIZATION NAME | LEADER NAMES                                      |                    | DE                 | SCRIPTION         | TEXTBOOKS   |             |
| MECE-OnlineAdvising 🛇                                   | MECE Advising     | Samantha Ramirez, Robert l<br>Vasquez, Jazmin Ley | Freeman, Arturo Fu | entes, Horacio     |                   |             |             |
|                                                         |                   |                                                   |                    | Displaying         | 1 to 1 of 1 items | Show All E  | Edit Paging |

## 5. Click on "Enroll" and then "Submit."

|                                | deValley             | МуС                                                     | ourses Co      | ontent Collection | Faculty/Staff Sup | port Stud | ent Support |
|--------------------------------|----------------------|---------------------------------------------------------|----------------|-------------------|-------------------|-----------|-------------|
| Organization Catalog           |                      |                                                         |                |                   |                   |           |             |
| Browse Organization Catalo     | og                   |                                                         |                |                   |                   |           |             |
| Search Catalog Organization Na | ame   Contains  MECE | AND Creation Date Before <b>•</b>                       | 10/10/2019     | Go                |                   |           |             |
| <b>Browse Terms</b>            | ring to that term    |                                                         |                |                   |                   |           |             |
| unspecified term  Go           |                      |                                                         |                |                   |                   |           |             |
|                                | ORGANIZATION NAME    | I FADER NAMES                                           |                | DES               | CRIPTION          | TEXTBOOKS |             |
| MECE-OnlineAdvising            | MECE Advising        | Samantha Ramirez, Robert Freeman<br>Vasquez, Jazmin Ley | Arturo Fuentes | , Horacio         |                   |           | Y           |
| Enroll                         | 8                    |                                                         |                | Displaying '      | 1 to 1 of 1 items | Show All  | Edit Paging |

# 6. Click on the "MyCourses" tab again and find "MECE Advising" under Trainings & Organizations.

| I    | ΠRi                                                                | oGrande                                                                  | Valley                                                                                                    | MyCourses                                                                    | Content Collection                                                  | Faculty/Staff Support                                 | Student Support        |
|------|--------------------------------------------------------------------|--------------------------------------------------------------------------|----------------------------------------------------------------------------------------------------|------------------------------------------------------------------------------|---------------------------------------------------------------------|-------------------------------------------------------|------------------------|
| Quic | k Links 🔗                                                          |                                                                          |                                                                                                    |                                                                              |                                                                     |                                                       |                        |
| м    | yCourses                                                           | Notifications Dashboard                                                  | Courses                                                                                                    |                                                                              |                                                                     |                                                       |                        |
|      |                                                                    | BLACKBOARD SCHEDU<br>Blackboard Learn may ex<br>within the defined windo | <b>LED MAINTENANCE - THURSDAY, OCT. 10TH AT 11:00 P.M</b><br>perience periods of service disruption due to scheduled infrastr<br>w to a minimum. This maintenance is required to improve the p | . TO FRIDAY, OCT. 11T<br>ucture maintenance. Blac<br>erformance and function | H AT 5:00 A.M.<br>kboard will make all e<br>ality of the Blackboard | fforts to keep any service<br>l learning management s | e disruption<br>ystem. |
|      | My Courses Courses where you are: Instructor MECE-3304-01-Fall2019 |                                                                          | My Announcements                                                                                                    |                                                                              | Trainings & Orga                                                    | nizations                                             |                        |
|      |                                                                    |                                                                          | Blackboard Scheduled Maintenance - Thur<br>p.m. to Friday, Oct. 11th at 5:00 a.m.                                                                                                    | sday, Oct. 10th at 11:00                                                     | MECE Advising                                                       | e you are: Leader                                     |                        |
|      |                                                                    | 4 00 5-110040                                                            | No course or organization Announcements                                                                                                    | nuve been posteu in the lust                                                 |                                                                     |                                                       |                        |